TO: EPSON 愛用者

FROM: EPSON 客服中心

主題敘述:彩色雷射複合機Epson AcuLaser CX17NF傳真通訊失敗出現,面板出現034-705 通訊失敗,不想重新傳真,如何取消工作

步驟1、當面板出現通訊失敗034-705傳真,請按『OK』鍵,關閉警告訊息。 ※此時約8秒,機器將會再傳送傳真。

|                                            | Job Status        |
|--------------------------------------------|-------------------|
| <u>通信失敗</u><br>034-705 傅真<br>工作失敗<br>按[確定] | System            |
| C M Y K                                    | Back Address book |

步驟 2、若不想再重送傳真,按「Job Status」鍵,此時面板的「Job Status」燈號會亮, 面板會顯示「執行中的工作」,再按「OK」鍵。

| 工作確認<br>執行中的工作。 |         |      | Job Status   |
|-----------------|---------|------|--------------|
| L               | Č M Y K | Back | Address book |

步驟3、面板接下來會顯示「等待執行的傳真」訊息,按「OK」鍵。

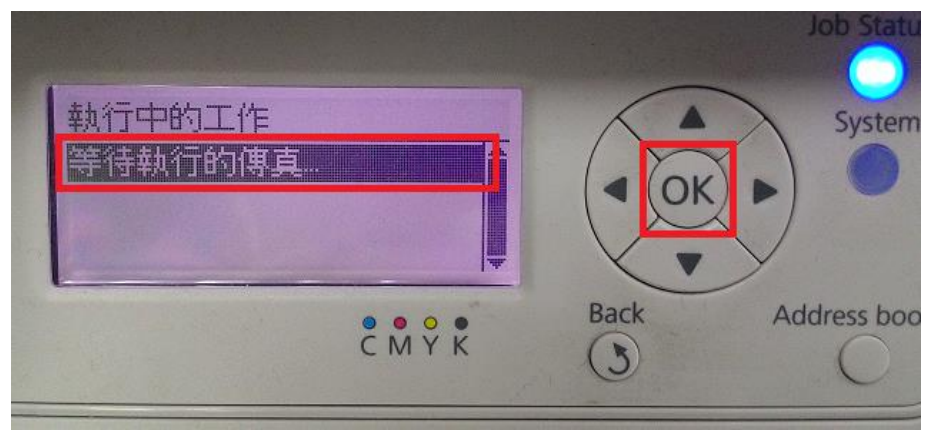

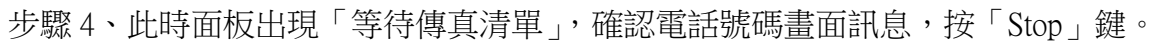

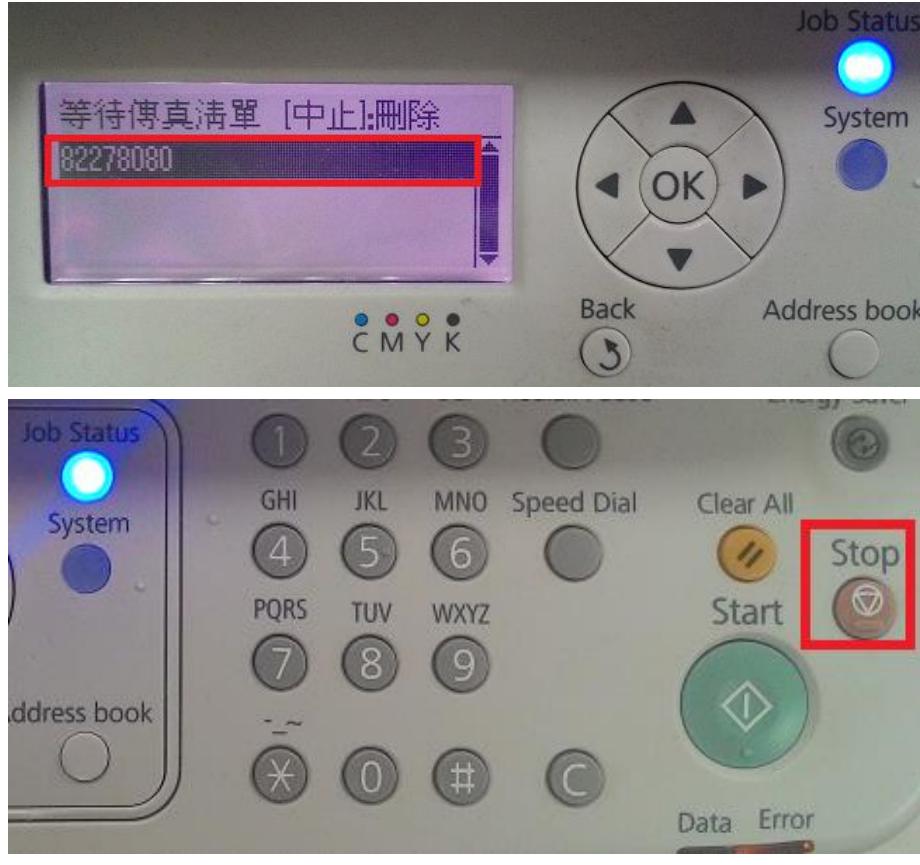

步驟 5、此時面板的「Job Status」工作確認燈號會熄滅,面板會回到開始畫面, 即完成取消工作。

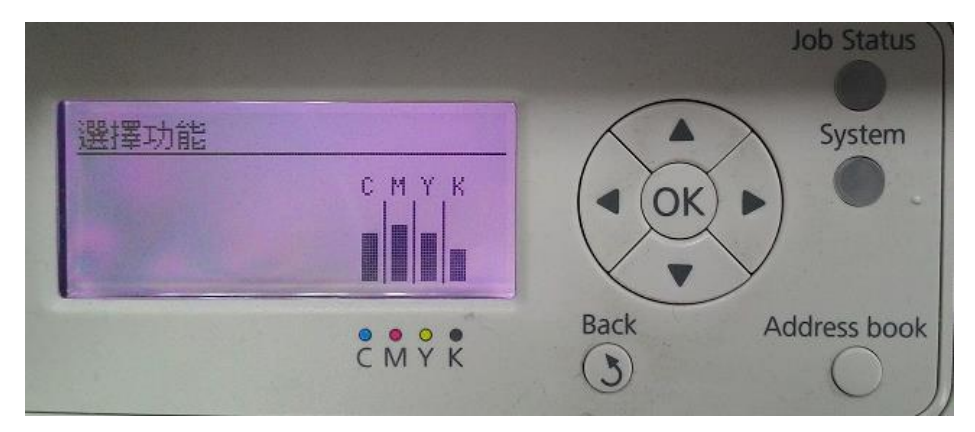